# Elektronická pošta

E-mail Horde je standardně využíván pro komunikaci mezi univerzitou a studenty, upozorňujeme na skutečnost vyplývající ze Studijního a zkušebního řádu, podle které jsou studenti povinni v rámci studia a při jeho průběžné kontrole používat své univerzitní e-mailové účty.

#### Adresa mailového klienta pro studenty

#### https://mail.slu.cz/

## Návody Horde

- Černá listina
- Nastavení filtru dovolená pro zasílání odpovědi v době nepřítomnosti
- Nastavení externích e-mailových klientů
- Nastavení filtru dovolená pro zasílání odpovědi v době nepřítomnosti
- Import kalendáře
- Import kontaktů
- Jak vyprázdnit koš?
- Nastavení automatického podpisu
- Přeposílat univerzitní pošty na soukromou e-mailovou adresu?
- Vytvoření sdíleného kalendáře
- Označení pošty
- Povolit obrázky ve zprávách
- Zobrazení mailů ze všech účtů

#### Adresa mailového klienta pro zaměstnance

https://outlook.office365.com

### Přihlášení do OUTLOOKU

Do Outlooku se zaměstnanci **přihlašují svými CRO údaji** v přihlašovacím jméně přidají ještě @ad.slu.cz .

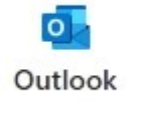

**()** 

<html>Přihlášení do M365 je tématem samostatného <a href="https://uit.opf.slu.cz/navody:officeonline"><b>návodu</b></a>.</html>

#### Návody M365

- Nastavení automatického podpisu
- Nastavení přeposílání e-mailu
- Nastavení automatické odpovědi
- Nastavení zobrazování e-mailu jako jednotlivé zprávy
- Nastavení externích e-mailových klientů pro M365 Mozilla Thunderbird
- Nastavení mobilního Outlooku
- Připojení účtu do PC Outlooku
- Nastavení filtrů na maily v Outlooku

V případě dotazů/problémů použijte HelpDesk

From: https://pruvodce.opf.slu.cz/ - Ústav informačních technologií

Permanent link: https://pruvodce.opf.slu.cz/mail

Last update: 2024/07/11 08:26

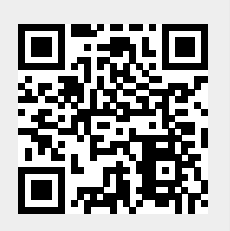

mail